### ADALM-PLUTO(PlutoSDR)の設定マニュアル

一DATVの送信とSDR#による受信一

by JA1SYK / Takasaki-city

Ver.0.1 Sep. 2017, Ver.0.2 Feb. 2018, Ver.0.3 Mer. 2018, Ver.0.4 Aug. 2018, Ver.0.5 Sep. 2018

本稿は、以下の BATC-Forum の ADALM-PLUTO (new DATV SDR)を参考にしています。 ADALM-PLUTO の話題は、2017 年 8 月 18 日 8;04 am(GMT) から開始されました。

https://forum.batc.org.uk/viewtopic.php?f=15&t=5129

BATC に謝意を表します。

なお、本稿で扱うソフトウェアは、日本語 WindowsOS で動作します。

### 1 ADALM-PLUTO(PlutoSDR)について

ANALOG DEVICES(アナログデバイス)社の製品です。 http://www.analog.com/jp/design-center/evaluation-hardwareand-software/evaluation-boards-kits/adalm-pluto.html#eboverview

特長、製品概要など ADALM-PLUTO (以下、PlutoSDR と呼ぶ。) の自己紹介があります。

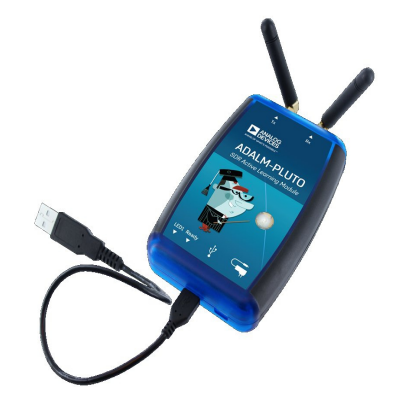

・周波数帯域 325 - 3800 MHz、帯域 20MHz と書いてありますが、
 送信 48 - 6000 MHz 1 m W OUT、
 受信 70 - 6000 MHz、帯域 56MHz
 に再設定できます。 さらに詳しい情報は、以下にあります。
 https://wiki.analog.com/university/tools/pluto/users/name

2 フレームウエアーのアップデート

当局は以下によりアップデートしてます。2018年以降の機種は必要ないと思われます。 https://wiki.analog.com/university/tools/pluto/users/firmware

3 USBドライバーのインストール

PlutoSDRのWindowsドライバーの情報は、以下にあります。

https://wiki.analog.com/university/tools/pluto/drivers/windows

PlutoSDRのUSBドライバーは、以下から最新のPlutoSDR-M2k-USB-Drivers.exe をダウンロードして、実行してください。

https://github.com/analogdevicesinc/plutosdr-m2k-drivers-win/releases

実行すると、以下が表示されます。(PCの環境によって表示が異なります。)

特に、COM&LPT における PlutoSDR Serial Console(COMx)の x の値にご注意ください。

| 📜 Driver Software Installation                                                                                                    |                                                                                                    | <b>X</b> |
|----------------------------------------------------------------------------------------------------|----------------------------------------------------------------------------------------------------|----------|
| Your device is ready to use                                                                                                    |                                                                                                    |          |
| USB Composite Device<br>PlutoSDR USB Ethernet/RNDIS Gadget #2<br><u>USB Mass Storage Device</u><br>PlutoSDR Serial Console (COM12)<br>PlutoSDR IIO USBD<br>Linux File-Stor Gadget USB Device | Ready to use<br>Ready to use<br>Ready to use<br>Ready to use<br>Ready to use<br>Ready to use<br>Ready to use |          |
|                                                                                                    |                                                                                                    | Close    |

# 4 PlutoSDRの接続

micro-USB ケーブルで、PlutoSDR とPC を接続します。 PC の USB 端子から電源が供給(バスパワー)され、Ready が青く点灯し、LED1 が点滅します。 Tablet などでは、PlutoSDR の電源端子あるいはセルフパワー型 USB ハブから電源を供給すべき でしょう。 同時に、下の窓が開きます。WinOS の設定により窓の表示が異なることがあります。

|                                                                                                    | ンいい。<br>「」」<br>「」」<br>「」」」<br>「」」」<br>「」」」<br>「」」<br>「」」」<br>「」」」                                                                                                    |                                                                                                    |                                                                                                    | 「 <del>大</del> くよる」」」<br>                                                                                                    |                      |
|----------------------------------------------------------------------------------------------------|----------------------------------------------------------------------------------------------------|----------------------------------------------------------------------------------------------------|----------------------------------------------------------------------------------------------------|----------------------------------------------------------------------------------------------------|----------------------|
| ← → * ↑ ■ > P                                                                                                    | lutoSDR (F:) →                                                                                                    |                                                                                                    | 5 v                                                                                                    | PlutoSDR (F:)の検索                                                                                                    | م                    |
| <ul> <li>★ クイックアクセス</li> <li>◆ ダウンロード</li> <li>★ デスクトップ</li> <li>★ デネクトップ</li> <li>★ ビクチャ</li> <li>★ 個の項目</li> </ul>                                                                                                    | 名前<br>img<br>System Volume Information<br>Config.txt<br>© info.html                                                                                                    |                                                                                                    | 更新日時<br>2017/09/02 12:22                                                                                                    | 種類<br>ファイル フォルダー<br>ファイル フォルダー<br>テキスト ドキュメント<br>Chrome HTML Do                                                                    | サイズ<br>1 KB<br>11 KB |
| ここで、info.html を<br>ページが開きます。<br>Pluto からのメッセー<br>下を確認してください。<br>Configuration Setting<br>On the root file system<br>settings that can modify<br>they currently are:<br>Hostname<br>IP Address (PLUTO)<br>IP Address (HOST)<br>Netmask<br>MAC Address<br>(PLUTO) | ・ダブルクリックすると、W<br>・ジがあります。中ほどの<br>gs:<br>n, there are configuration<br>the default configuration<br>192.168.2.1<br>192.168.2.10<br>255.255.255.0<br>00:05:f7:31:90:2c                                                                                                    | Image: second second | <ul> <li>スマネージャー</li> <li>操作(A) 表示</li> <li>一 操作(A) 表示</li> <li>一 副   2 前   4</li> <li>ell-Win10</li> <li>DVD/CD-ROM  </li> <li>National Instrum</li> <li>イメージングデバイ</li> <li>オーディオの入力ま</li> <li>キーボード</li> <li>コンピューター</li> <li>サウンド、ビデオ、ま</li> <li>システムデバイス</li> <li>ソフトウェアデバイス</li> <li>ディスクドライブ</li> <li>Linux File-St</li> <li>WDC WD20E</li> <li>ディスプレイ アダブ</li> </ul> | ー<br>R( <u>V) ヘルプ(H</u> )<br>ライブ<br>nents GPIB Interfaces<br>ス<br>らよびゲーム コントローラー<br>ス<br>or Gadget USB Device<br>ZRX-00D8PB0<br>ター |                      |
| MAC Address<br>(HOST)<br>5 デバイスマネージャー<br>デバイスマネージャー<br>表示されます。<br>PlutoSDR に関連す<br>開き、確認してください。<br>ここでも、PlutoSDR<br>確認してください。(x に                                                                                                    | 2 Address<br>ST)<br>00:e0:22:c4:b5:45<br>デバイスマネージャーの実行<br>ベイスマネージャーを実行すると、右のように<br>されます。<br>utoSDR に関連する 5 個の項目をそれぞれ<br>確認してください。<br>こでも、PlutoSDR Serial Console(COMx)を<br>してください。(x は PC により異なります。)<br>(100) に見して、たちの異なります。)<br>(100) に見して、たちの、<br>(100) に見して、たちの、<br>(100) に見して、たちの、<br>(100) により、<br>(100) により、 |                                                                                                    | Connection #2<br>dget<br>for VMnet1 #3<br>for VMnet8 #3                                                                                                    |                                                                                                    |                      |

### 6 上限周波数を6GHzに設定

次に、PlutoSDRの動作上限周波数を6GHzに設定します。 詳細は、以下にあります。 https://www.rtl-sdr.com/tag/plutosdr/

<u>https://www.rtl-sdr.com/adalm-pluto-sdr-hack-tune-70-mhz-to-6-ghz-and-gqrx-install/</u> 中ほどの、Updating to the AD9364 に記載があります。

| RF Transceiver              | LO tuning range | Bandwidth |
|-----------------------------|-----------------|-----------|
| AD9363(Default ADALM-PLUTO) | 325 – 3800 MHz  | 20MHz     |
| AD9364                      | 70 - 6000MHz    | 56MHz     |

AD9363を搭載しているが、AD9364として認識させ動作させる、ということのようです。

#### 6-1 ターミナルソフトの入手

ターミナルソフトが必要です。当方は、PuTTY を使いました。 以下から入手できます。 https://www.chiark.greenend.org.uk/~sgtatham/putty/latest.html

32ビット版と64ビット版がありますので、 お使いの WinOS に合わせてください。

ダウンロードした、putty.exeを実行する と、右のようになります。

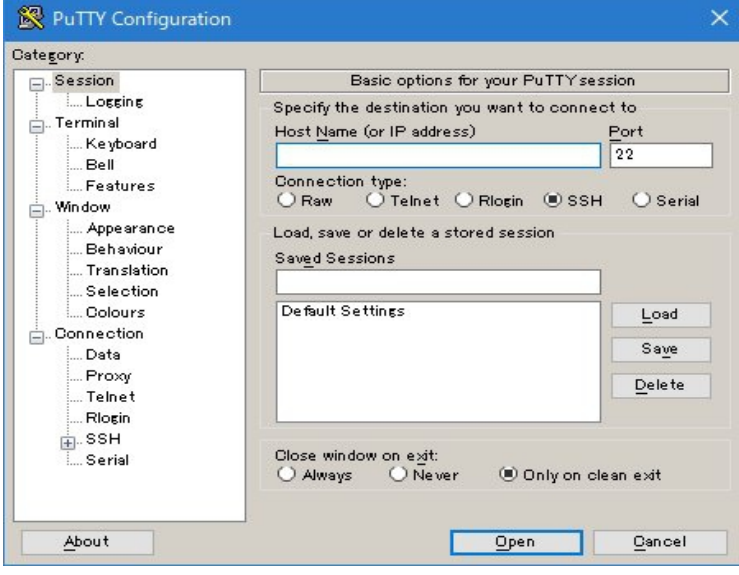

右端の Serial をマークし、Serisl Line を 前出の PlutoSDR Serial Console(COMx)の x の値に訂正します。(当方の場合は x=3) なお、Spead はお使いの PC のデバイス マネージャーで確認してください。

下部の Open をクリックすると、以下が開きます。

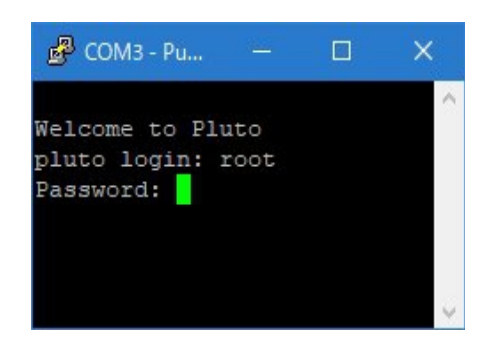

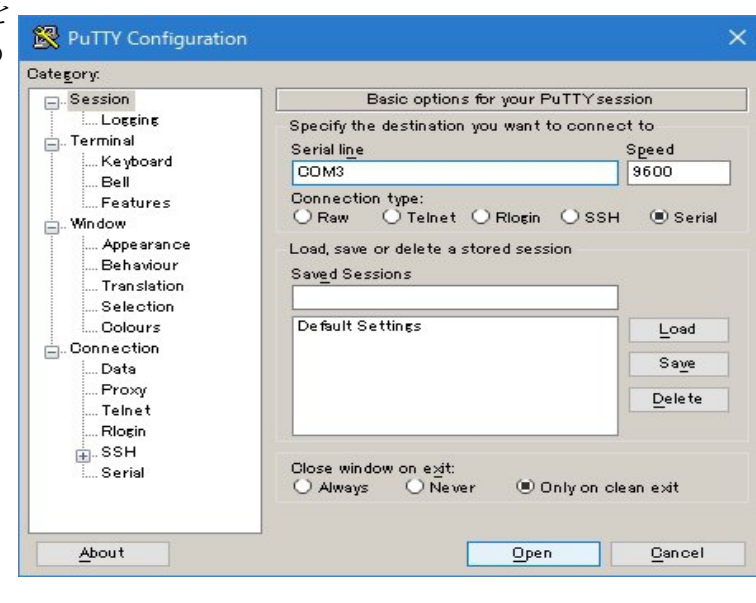

6-2 PlutoSDR へのログイン pluto login: root Password: analog と、入力します。 すると右のように、歓迎メッセージが表示され ます。

AD9363 がデフォルトですと、#の行を入力 すると、# # が返されます。 # fw\_printenv attr\_name ## Error: "attr\_name" not defined # fw\_printenv attr\_val ## Error: "attr\_val" not defined #

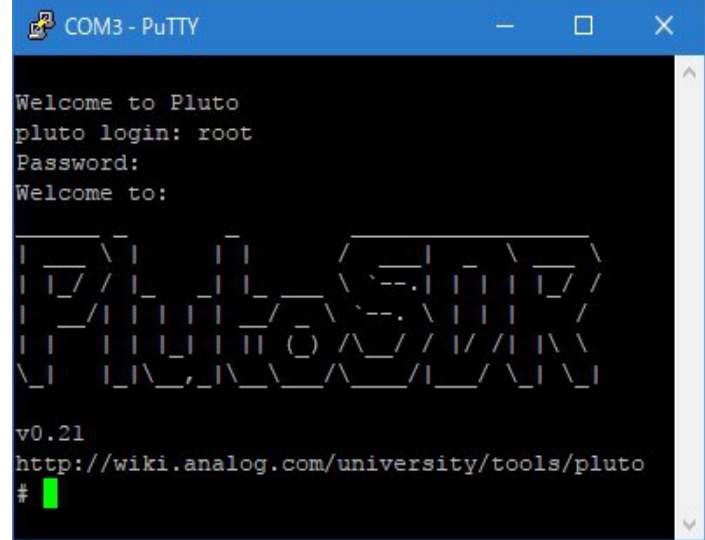

6-3 AD6364の設定

#の行を入力します。

# fw\_setenv attr\_name compatible

# fw\_setenv attr\_val ad9364

- # pluto\_reboot reset
  - ここで、一度 PuTYYを終了します。

注: "ad9364"の""は不要のようです。

PlutoSDRをPCのUSB端子から外し(PlutoSDRの電源を切り)、再度USB端子に接続します。 再度、PuTTYを立ち上げて、PlutoSDRにログインし、設定変更を確認します。

#の行を入力します。

# fw\_printenv attr\_name

attr\_name=compatible

# fw\_printenv attr\_val attr\_val=ad9364

#

右のように ad9364の設定が 確認できます。

| 🗳 COM3 - PuTTY                                |  | × |
|-----------------------------------------------|--|---|
|                                               |  | ~ |
| Welcome to Pluto                              |  |   |
| pluto login: root                             |  |   |
| Password:                                     |  |   |
| Welcome to:                                   |  |   |
|                                               |  |   |
|                                               |  |   |
| _/ /     _ <u></u> \ `         _/ /           |  |   |
| I/I I I I I/ _ \ `• \ I I I/                  |  |   |
| <u> </u>       (_) /// / // //  / /           |  |   |
| \_I I_I\_,_I\/\/I/ \_I \_I                    |  |   |
|                                               |  |   |
| v0.21                                         |  |   |
| http://wiki.analog.com/university/tools/pluto |  |   |
| <pre># fw_printenv attr_name</pre>            |  |   |
| attr_name=compatible                          |  |   |
| <pre># fw_printenv attr_val</pre>             |  |   |
| attr_val=ad9364                               |  |   |
| # <b>_</b>                                    |  |   |
|                                               |  |   |
|                                               |  |   |
|                                               |  |   |
|                                               |  |   |

## 7 PlutoSDR 用 DATV 送信ソフトの入手(v1.25LP10)

The DATV-Express Projects のホームページ <u>https://www.datv-express.com</u> にアクセスして Dowunloads のページに移動し、中ほどにある <u>Download Express\_DVB-S/-S2\_Transmitter\_v1.25LP10 ZIP</u> をダウンロードします。 これを解凍すると、notes.txt と setup.exe が現れます。 setup.exe を適当なディレクトリーに展開すると、DatvExpressTransmitter.exe があります。 これまでのバージョンでは送信を終了したとき信号が停止せずキャリアが残留していました。 v1.25LP10 はこの残留キャリアが改善されています。仕様の詳細は、以下をお読みください。 <u>https://www.datv-express.com/uploads/Software/NOTES\_v1.25LP10.txt</u>

## 8 DATV 送信ソフトの実行

実行すると、WinOS の環境によっては、次のエラーが表示されることがあります。

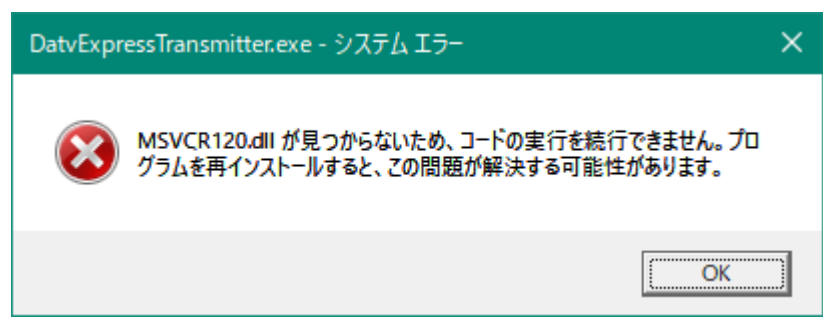

この場合は、以下を参考に2013の Visual C++ および Visual C++ の再頒布可能パッケージ 用の更新プログラムは(64ビット OS であっても) **x86 版**をインストールしてください。

https://support.microsoft.com/ja-jp/help/3179560/update-for-visual-c-2013-and-visual-c-edistributable-package

**Express Settings** 

MSVCR120.dll に関しては多くの Web サイトに情報がありますので、 参考にしてください。

PlutoSDR 用 DATV 送信ソフトは 2018 年 2 月現在、v1.25p5 も提供され ています。正式なリリースではありません ので、不備な個所もあります。

外見や基本的設定、操作などは、これ までの DATV Express 用の送信ソフトと 変わりありません。

変更点は、右のように settingsのタブ に SDR HWの選択肢が新設されてい ます。ここは、PLUTOを選びます。

送信ソフトの詳細は、以下にあります。

| Tx Frequency   | 1265000000                  |
|----------------|-----------------------------|
| Tx Symbol Rate | 2000000                     |
| Tx Level       | 30                          |
| TxMode         | O DVB-S • DVB-S2 O DVB-T    |
| PTT Port       | Port A Port B Port C Port D |
| SDR HW         | O EXPRESS O LIME            |
| SDR IP         | 192 . 168 . 2 . 1           |
| Apply          | OK Cancel                   |

http://www.datv-express.com/uploads/UserGuide/DATV-Express%20Users%20Guide%20for %20Windows-draft12.pdf

本稿は PlutoSDR に関する事項に限定し、各 SDR に共通する事項は省略します。 #注意:このソフトは、カメラとマイクが設定されないと、エラーが出ます。

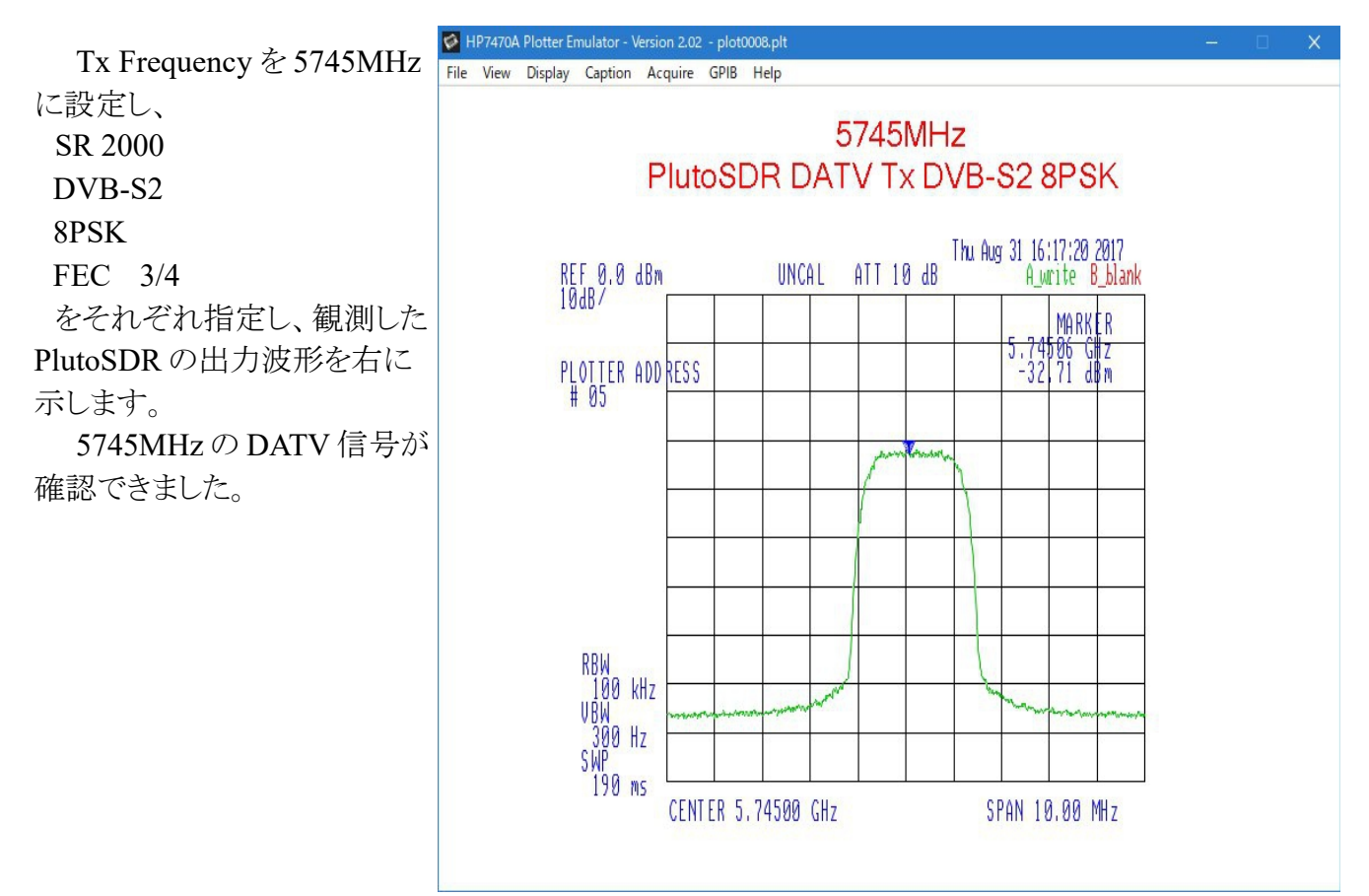

10 SDR#による受信

以下の、

https://github.com/Manawyrm/sdrsharp-plutosdr/releases

にある <u>sdrsharp-plutosdr-0.4.1.zip</u> を解凍し、全てのファイルを SDR#のディレクトリにコピー します。そして、README に従って FrontEnds. xml に、PlutoSDR のドライバーを追加します。 <?xml version="1.0" encoding="utf-8" ?>

<frontendPlugins>

<add key="PlutoSDR" value="SDRSharp.PlutoSDR.PlutoSDRIO,SDRSharp.PlutoSDR" /> <add key="HackRF" value="SDRSharp.HackRF.HackRFIO,SDRSharp.HackRF" /> <add key="RTL-SDR (USB)" value="SDRSharp.RTLSDR.RtlSdrIO,SDRSharp.RTLSDR" /> </frontendPlugins>

**#SDR#に PlutoSDR**のドライバーをインストールすると、6GHzまで受信できます。

なお、Windows SDR Software Package は、以下にあります。(x86版です、x64版はありません。)

https://airspy.com/download/

11 youtubeの情報

https://www.youtube.com/results?search\_query=%23plutosdr

ユーチューブには PlutoSDR の情報がたくさんあります。

# 参考情報

- 1 PlutoSDR について
  - 右は PlutoSDR の内部構造です。
  - ・AD9363(9364)が送信と受信を担当している
  - ・1 mW output (0dBm)程度とのこと
  - ・12-bitのADCとDACを搭載
  - ・転送レートは推測7-11 MS/s程度?

 DATV の送信性能はやはり専用の DATV Express 基板が勝 さるようです。

2 今後の期待

・PlutoSDR による DATV 受信ソフトを G4GUO さんが開発しています。

http://g4guo.blogspot.jp/

- 3 経済的である理由
  - ・PlutoSDR が学生の学習用教材を指向していること(安価)
  - ・オープンソースのソフトウエアを活用していること(共有)
  - ・Txソフトは作者 G4GUO さんのボランティアであること(貢献) の3点かと思われます。

このDATV送信ソフトもソースはオープンになっています。国内の大学のコンピューターサイエンスの学科や関連企業などで、学習課題あるいは学生さんの挑戦、社会貢献などとして、日本仕様のisdb-tなどのルーチンが追加され、世界に発信されると嬉しいですね。

LNA PA Mixer Mixer ഗ Filter Filter  $\mathbf{M}$ ADC σ DAC Filter Filter FIR FIR Interface DMA Xilinx σ Drivers Linux kernel libiio USB 2.0

4 謝意の連絡

DATV の Tx ソフトは、以下にあるスタッフがボランティアで担当しています。 http://www.datv-express.com/Home/Contact

利用しましたら、彼らに謝意や感想、利用状況などをフィードバックしてください。

5 CAT17 (The 2017 Convention for Amateur TV)の開催 <u>http://www.g0ghk.com/events/cat17/</u> 9月9日から10日に開催されました。以下に、G4GUO チャルズさんのプレゼンです。 <u>https://www.youtube.com/watch?v=idW3ysqvMno</u>

不備、ご指摘は、jalsyk アットマーク mail.wind.ne.jp まで、 TNX de jalsyk/松本